uniFLOW Online「Eメールログイン」機能に関する脆弱性対応について

## 接続アプリ確認手順(ユーザー)

## 1. uniFLOWOnline にログインします。

影響を受ける可能性のあるユーザーには、「ダッシュボード上部のバナー」「ダッシュボード内通知ウィジェット」の2箇所で通知されます。

| online                                                   |                                                                                 |                                |               |                                                                                   |                                |  |
|----------------------------------------------------------|---------------------------------------------------------------------------------|--------------------------------|---------------|-----------------------------------------------------------------------------------|--------------------------------|--|
| ダッシュボード                                                  | ① ウィジェットの追加                                                                     |                                |               | ダッシュボー<br>ド:<br>Dash                                                              | board                          |  |
| <ul> <li>印刷開始</li> <li>紅張陽報</li> <li>) 法律上の表示</li> </ul> | ন্য হল সমূহ না হল হল হল হল হল হল হল হল হল হল হল হল হল                           |                                |               |                                                                                   |                                |  |
|                                                          | <ul> <li>ジョブ名</li> </ul>                                                        |                                | 作成日 ♀ ∠       | セキュリティー通知:アプリの機能が必要です<br>このアカウントに接続されているアプリがあります。アプリの接続について確認してください。<br>アプリを確認する。 | 06/20/2024                     |  |
|                                                          |                                                                                 | エントリーなし                        |               | Microsoft Teamsに接続●<br>次のリンクからuniFLOW OnlineをMicrosoft Teamsアカウントに接続します。          | 08/29/2022                     |  |
|                                                          |                                                                                 |                                |               | また                                                                                | 05/10/2022                     |  |
|                                                          | <b>ユーリー hite</b><br>タイプ ₀<br>⊠ Eメール                                             | 值<br>luckycherry0999@gmail.com |               | ■ カードの登録 ●<br>カードを登録します。<br>カード登録コードまたは掲証番号を使用して、デバイスにIDカードを登録します。                | <u>利</u> 速<br>05/10/2022<br>削除 |  |
|                                                          | 登 Google ドライブ<br>袋 カード登録コード                                                     | 連携済みユーザー情報<br>3487             |               | ☆ 使用状況のレビュー●                                                                      | 05/10/2022                     |  |
|                                                          | <ul> <li>ℓ<sub>0</sub> ユーザー名</li> <li><sup>™</sup><sup>™</sup>, 暗証番号</li> </ul> | luckycherry0999                | <u>م</u> ان د |                                                                                   |                                |  |

2. 通知のリンクから、「接続中のアプリの確認」画面を表示し、接続中アプリを確認します。

| ▲ セキュリティー通知:アプリの確認が必要です.このアカウントに接続されているアプリがあります。アプリの接続について確認してください。                                     |                                       |                     |                           |  |  |  |  |  |
|----------------------------------------------------------------------------------------------------|---------------------------------------|---------------------|---------------------------|--|--|--|--|--|
|                                                                                                    |                                       |                     | luckycherry0999 🛞 🔋 🖨 🕜 🕞 |  |  |  |  |  |
|                                                                                                    | ← 拡張機能一覧に戻る → ⑫ マ                     |                     |                           |  |  |  |  |  |
| すべてのアプリの接続を解離 すべてのアプリを確認済みにする                                                                           |                                       |                     |                           |  |  |  |  |  |
| 対応が必要です。ここに表示されているアプリは、すべて使用していますか?、使用していないアプリや心当たりのないアプリは接続を解除し、必要なアプリを確認済みにしてください。 <u>ヘルプで詳細を確認する</u> |                                       |                     |                           |  |  |  |  |  |
| アプリの種類                                                                                                  | デバイス名                                 | 前回の接続日/作成日          |                           |  |  |  |  |  |
| Google Chromeの拡張機能                                                                                      | Google Chrome                         | 2024/06/06 15:53:45 | 接続の解除 ー 〔                 |  |  |  |  |  |
| uniFLOW Online Print & Scanアプリ                                                                          | モバイルデバイス                              | 2024/06/07 14:31:57 | 接続の解除                     |  |  |  |  |  |
| Windows用uniFLOW SmartClient                                                                             | LUCKYCHERRY0999 - AAA1.OUTERLINE2.COM | 2024/06/26 12:54:37 | 接続の解除                     |  |  |  |  |  |

① 心当たりのないアプリが表示されている場合は、「接続の解除」をクリックし接続を解除します。

※ 判断がつかない場合は「接続の解除」をクリックし、接続を解除してください。

② 確認が終わったら、「すべてのアプリを確認済みにする」をクリックし、確認作業は終了です。

## 接続解除後の再登録手順

接続中のアプリの確認を実施せずに確認期限を迎えた場合、アプリケーションの接続が解除されます。 その場合は、次回接続時にアプリケーションより再登録を実施頂く必要があります。

SmartClient の場合:

① SmartClient 画面> [再登録]をクリックします。

② uniFLOW online ログイン画面にて E メールアドレスでログインします。

※SmartClient 再起動時は uniFLOW online ログイン画面がポップアップしますので、②の手順で再登録を実施 してください。

GoogleChrome 拡張機能の場合:

- ① [拡張機能]メニュー> [uniFLOW Online 拡張機能]をクリックします。
- ② 新しいウインドウが開きますので、サインアウトをクリックします。
- ③ テナントの URL を入力してサインインします。